#### Etape 1 : Identification de la protéine par comparaison à la base de données

#### Résultats du « protein blast » :

• Identification d'un domaine fonctionnel conservé « Toxin 15 » dans la région N terminale de la protéine. Le motif a une longueur d'environ 275 acides aminés (sur les 560 de la protéine étudiée) :

| Ξ | Show Conserved [ | Dor | nain | S     |      |      |      |      |     |      |       |     |     |     |      |     |      |     |      |      |     |      |      |       |     |       |       |       |     |
|---|------------------|-----|------|-------|------|------|------|------|-----|------|-------|-----|-----|-----|------|-----|------|-----|------|------|-----|------|------|-------|-----|-------|-------|-------|-----|
|   |                  |     | Put  | ative | e co | onse | erve | d do | oma | ains | s hav | e b | een | det | tect | ed, | clic | k o | n th | e ir | nag | e be | elov | v for | de  | taile | ed re | esult | s.  |
|   | Query seq.       | 1   |      |       |      | 7    | 5    |      |     |      | 150   |     |     |     | . :  | 225 |      |     |      | 3    | 00  |      | _    |       | 375 |       |       |       | 450 |
|   | Specific hits    |     |      |       |      |      |      |      | То  | oxi  | in_1  | .5  |     |     |      |     |      |     | D    |      |     |      |      |       |     |       |       |       |     |

En survolant la zone avec le curseur, on est redirigé vers la page du NCBI dédiée aux « Domaines conservés », on peut alors obtenir une fenêtre d'informations :

| Tox                          | kin_15                                                                                                    |
|------------------------------|----------------------------------------------------------------------------------------------------|
|                              | 1 Cdd:pfam07906                                                                                                    |
| , N-ter<br>= MPY<br>odd v3.1 | [Specific hit] Cdd:pfam07906, ShET2<br>enterotoxin, N-terminal region. The<br>members of this family are are sequences that are similar to<br>the N-terminal half of the ShET2 enterotoxin produced by<br>Shigella flexneri and Escherichia coli. This protein was found<br>to confer toxigenicity in the Ussing chamber, and the<br>N-terminal region was found to be important for the protein's<br>enterotoxic effect. It is thought to be a hydrophobic protein that<br>forms inclusion bodies within the bacterial cell, and may be<br>secreted by the Mxi system. Most members of this family are<br>annotated as putative enterotoxins, but one member is a<br>regulator of acetyl CoA synthetase, and another two members<br>are annotated as ankyrin-like regulatory proteins and contain<br>Ank repeats (pfam00023). |

En résumé, on y apprend que le motif « Toxin 15 » est retrouvé chez *E.coli* et *Shigella flexneri*. Il s'agit d'un polypeptide hydrophobe à effet entérotoxique.

• En retournant sur la page de résultats de Blast, on constate que les séquences alignées les plus significatives figurent en haut de classement, soit sous forme de graphique, soit sont directement recensées sous forme de liste :

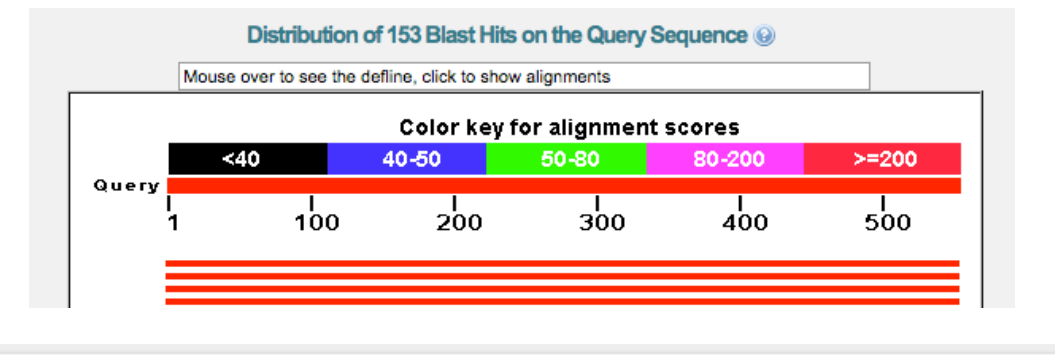

| Seq       | uences producing significant alignments:                                                    |              |             |                |            |              |               |
|-----------|---------------------------------------------------------------------------------------------|--------------|-------------|----------------|------------|--------------|---------------|
| Sele      | ect: All None Selected:0                                                                    |              |             |                |            |              |               |
| <u>ii</u> | Alignments Download <u>GenPept</u> Graphics Distance tree of results Multiple               |              | ent         |                |            |              |               |
|           | Description                                                                                 | Max<br>score | Total score | Query<br>cover | E<br>value | Max<br>ident | Accession     |
|           | ShET2 enterotoxin [Escherichia coli 53638] >ref[ZP_11502061.1] putative shET2 enterotoxin   | 1127         | 1127        | 100%           | 0.0        | 99%          | YP_001919259. |
|           | OspD3 [Shigella boydii Sb227] >ref[ZP_14853925.1] putative enterotoxin [Shigella boydii 444 | 1125         | 1125        | 100%           | 0.0        | 99%          | YP_406300.1   |
|           | Enterotoxin [Shigella flexneri CDC 796-83] >gblAAP78983.1[ OspD3 [Shigella flexneri] >gblE  | 1125         | 1125        | 100%           | 0.0        | 99%          | ZP 11653627.1 |

On constate que la protéine analysée semble correspondre à une entérotoxine ShET2 d'E.coli avec un score de 1127. En cliquant sur le lien, on peut alors visualiser l'alignement :

ShET2 enterotoxin [Escherichia coli 53638] Sequence ID: ref[YP\_001919259.1] Length: 565 Number of Matches: 1 See 12 more title(s)

| Range 1 | : 2 to 5 | 560 | GenPept | Graphi | CS      |                   |         |                    |         | V No   | ext Match | A Previous Mat |
|---------|----------|-----|---------|--------|---------|-------------------|---------|--------------------|---------|--------|-----------|----------------|
| Score   |          |     | Expect  | Method | 1       |                   |         | Identiti           | es      | Positi | ves       | Gaps           |
| 1127 b  | its(291  | 14) | 0.0     | Compo  | sitiona | l matrix          | adjust. | 554/55             | 9(99%)  | 554/5  | 59(99%)   | 5/559(0%)      |
| Query   | 1        | PSV | NLIPSR  | KICLON | MINKD   | IVSVETI           | QSLLHS  | KQLPYFS            | DKRSFLI | LNLNCQ | VTDHSGRI  | 60             |
| Sbjct   | 2        | PSV | NLIPSR  | KICLON | MINKD   | VSVETI            | QSLLHS  | KQLPYFS            | DKRSFLI | LNLNCO | VTDHSGRI  | 61             |
| Query   | 61       | IVC | RHLASY  | WIAQFN | KSSGH   | DYNHE             | FPDEIK  | NYVSVSE            | EEKAIN  | VPAILY | FVENGSWO  | 120            |
| Sbjct   | 62       | IVC | RHLASY  | WIAQFI | KSSGH   | DYHHF7<br>DYHHF7  | AFPDEIK | NYVSVSE            | EEKAIN  | VPAILY | FVENGSWO  | ,<br>121       |
| Query   | 121      | DII | FYIFNE  | MIFHSE | KSRA-I  | SISTSNE           | INMALGL | KIKETKN<br>KIKETKN | GGDFVI  | DLYDPN | HTATHLRA  | 179            |
| Sbjct   | 122      | DII | FYIFNE  | MIFHSE | KSRALI  | ISTSNE            | INMALGL | KIKETKN            | GGDFVI  | QLYDPN | HTATHLRA  | 181            |
| Query   | 180      | EFN | KFNLAK  | IKKLT  | DNFLDE  | EKHQKCY           | GLISDG  | MSIFVDR            | HTPTSM  | SSIIRW | PNNLLHP   | 239            |
| Sbjct   | 182      | EFN | KFNLAK  | IKKLT  | DNFLDI  | EKHQKCY           | GLISDG  | MSIFVDR            | HTPTSM  | SSIIRW | PNNLLHP   | 241            |
| Query   | 240      | VIY | HAMRMG  | LTELIC | KVTRV   | QLSDLS            | DNTLEL  | LLAAKND            | DGLSGL  | LLALQN | GHSDTILA  | 299            |
| Sbjct   | 242      | VIY | HAMRMG  | LTELI  | KVTRV(  | QLSDLS<br>7QLSDLS | DNTLEL  | LLAAKND            | DGLSGLI | LLALQN | GHSDTILA  | 301            |
| Query   | 300      | YGE | LLETSG  | LNLDKT | VELLT/  | AEGMGGE           | RISGLSQ | ALQNGHA            | ETIKTY  | GRLLKK | RAINIEYN  | 359            |
| Sbjct   | 302      | YGE | LLETSG  | LNLDKI | VELLTA  | AEGMGGI           | RISGLSQ | ALQNGHA            | ETIKTY  | GRLLKK | RAINIEYN  | 361            |
| Query   | 360      | KLK | NLLTAY  | YYDEVE | RQIPGI  | MFALON            | GHADAI  | RAYGELI            | LSPPLLI | SEDIV  | NLLASRRY  | 419            |
| Sbjct   | 362      | KLK | NLLTAY  | YYDEVI | RQIPGI  | MFALQI            | GHADAI  | RAYGELI            | LSPPLLI | SEDIV  | NLLASRRY  | 421            |
| Query   | 420      | DNV | PGLLLA  | LNNGQ/ | DAILAN  | GDILNE            | AKLNLD  | KKAELLE            | AKDSNG  | LSGLFV | ALHNGCVE  | 479            |
| Sbjct   | 422      | DNV | PGLLLA  | LNNGQI | DAILAN  | GDILNE            | AKLNLD  | KKAELLE            | AKDSNG  | LSGLFV | ALHNGCVE  | 481            |
| Query   | 480      | TII | AYGKIL  | HTADLT | PHQASE  | LLAAE             | PNGVSG  | LIIAFQN            | RNFE    | YMGI   | IKNENITE  | 535            |
| Sbjct   | 482      | TII | AYGKIL  | HTADLI | PHQASE  | LLAAE             | PNGVSG  | LIIAFQN            | RNFEAI  | KTYMGI | IKNENITE  | 541            |
| Query   | 536      | EEI | AEHLDK  | KNGSDE | LEIM    | 554               |         |                    |         |        |           |                |
| Sbjct   | 542      | EEI | AEHLDK  | KNGSDI | LEIM    | 560               |         |                    |         |        |           |                |

La séquence de notre protéine (Query) présente 554 acides aminés identiques par rapport aux 560 de l'entérotoxine ShET2 de la base de donnée (subject). Il y a donc 554 match, on constate également un gap de 5 acides aminés (-----). 554 match + 5 gap = 559 : il n'y a donc aucun mismatch.

#### Etape 2 : Traduction de la séquence protéique en séquence nucléotidique

#### Résultats du « tBlastN » :

Après traduction à partir de la séquence protéique, tBlastN retourne en tête de liste, une correspondance avec une séquence nucléotidique : le plasmide p53638-226 de *E.coli*.

| Seq      | uences producing significant alignments:                     |              |                |                |            |              |                 |   |
|----------|--------------------------------------------------------------|--------------|----------------|----------------|------------|--------------|-----------------|---|
| Sele     | ect: All None Selected:0                                     |              |                |                |            |              |                 |   |
| AT<br>AT | Alignments 🖥 Download 🖂 GenBank Graphics                     |              |                |                |            |              | 0               |   |
|          | Description                                                  | Max<br>score | Total<br>score | Query<br>cover | E<br>value | Max<br>ident | Accession       | _ |
|          | Escherichia coli 53638 plasmid p53638_226, complete sequence | 1126         | 1785           | 100%           | 0.0        | 99%          | CP001064.1      |   |
|          | E.coli senA gene (isolate EI-34)                             | 1126         | 1126           | 100%           | 0.0        | 99%          | <u>Z54194.1</u> |   |

En cliquant sur le lien du numéro d'accession, Blast redirige vers la fiche Genbank du plasmide :

Extrait de la fiche :

En début de fiche (ligne LOCUS) on constate que le plasmide représente 225.683 paires de bases.

Display Settings: V GenBank

Send: 🖂

## Escherichia coli 53638 plasmid p53638\_226, complete sequence

GenBank: CP001064.1 FASTA Graphics LOCUS CP001064 225683 bp DNA circular BCT 16-MAY-2008 DEFINITION Escherichia coli 53638 plasmid p53638\_226, complete sequence. ACCESSION CP001064 CP001064.1 GI:188501074 VERSION DBLINK BioProject: PRJNA15639 KEYWORDS Escherichia coli 53638 SOURCE ORGANISM Escherichia coli 53638 Bacteria; Proteobacteria; Gammaproteobacteria; Enterobacteriales; Enterobacteriaceae; Escherichia. REFERENCE 1 (bases 1 to 225683) AUTHORS Rasko, D.A., Rosovitz, M.J., Brinkley, C., Myers, G.S.A., Seshadri, R., Cer,R.Z., Jiang,L., Sebastian,Y. and Ravel,J. TITLE Direct Submission JOURNAL Submitted (01-MAY-2008) The Institute for Genomic Research, 9712 Medical Center Dr., Rockville, MD 20850, USA COMMENT The chromosome for this organism was deposited in GenBank Accession Numbers AAKB02000001-AAKB02000002. FEATURES Location/Qualifiers 1.,225683 source /organism="Escherichia coli 53638" /mol\_type="genomic DNA" /strain="53638" /serotype="0144" /db xref="taxon:344610" /plasmid="p53638\_226"

Change region shown **Customize view** Analyze this sequence Run BLAST Pick Primers Highlight Sequence Features Find in this Sequence Related information **Related Sequences** Assembly **BioProject** Full text in PMC Gene Genome Identical RefSeg Protein PubMed (Weighted) Taxonomy

gene

... fin de la fiche :

302..577

```
224821 cttttggaga agetgattat ategteegg tteaetggeg aggattgege tggttaaetg
224881 cagaaggaat gegetttgae atgatgggtt ttetgegegg getggattge ggtaagaaeg
224941 gtgaaaceae tgtaatgata ggeaatteag gtaataaaaa ageeggaget eeetteegg
225001 caegteteat tgeegtatea etteeteeg aaaaageatt aateagtaaa aeeeggagee
225061 teagegagaa tegtegaaaa ggaegagtag tteaggegga aaegetggaa geagegggee
225121 atgtgetatt getaacatea ttaeeggaag atgaatatte ageagageaa gtggetgatt
225181 gttaeegtet gegatggeaa attgaaetgg etttaageg geteaaaagt ttgetgeaee
225301 tegeegeatt tetaattgae gaaeetgaae tegegaage gtggatatt getaatetae
225301 tegeegeatt tttaattgae gaeatatee ageeateget ggatteeee eeeaagg
225361 ceggateega aaagaagaae taaetegttg tggagaataa caaaaatggt eatetggage
225361 ceggateega gteetaaegg ggeeaegge etteaaaetget teeaaeagge
225421 ttaeaggtgg ceattegtg gaeagtatee etgacageet aceaaaaegea attgaagaae
225481 gegaggeate gtettaaega ggeeeegag egtegeatte tteagatggt teeaeetta
225541 agttagegt tatgggaata teteeegge ageetteagg ataaaatatt ateagatgae
225481 gegaggeate gtettaaega ggeeeegag egtegeatte tteagatggt teeaeetta
225541 agttageget tatgggaata teteeegge ageetteagg ataaaatatt ateagatgae
225601 tgettagaaa aagaacaaat ggtggtgtee getattgeea gtaeaeetea ageettetae
225661 catatttgaa ataaagetea ata
```

11

You are here: NCBI > DNA & RNA > Nucleotide Database

## GETTING STARTED NCBI Education NCBI Help Manual NCBI Handbook Training & Tutorials

## RESOURCES Chemicals & Bioassays Data & Software DNA & RNA Domains & Structures

| POPULAR        | FEATUR    |
|----------------|-----------|
| PubMed         | Genetic 1 |
| Nucleotide     | PubMed    |
| BLAST          | GenBank   |
| PubMed Central | Referenc  |

<u>Remarque</u> : en parcourant la fiche dans la longueur (bon courage, elle est longue !), on constate qu'il y a bien un ORF correspondant au gène codant l'entérotoxine ShET2. Celui-ci est localisé entre les paires de base 154687 à 156384 :

| gene | complement(154 <u>687156</u> 384)                                                                                                    |
|------|----------------------------------------------------------------------------------------------------|
|      | /locus_tag="Ec53638_A0209"                                                                                                    |
| CDS  | complement(154687156384)                                                                                                    |
|      | /locus tag="Ec53638 A0209"                                                                                                    |
|      | /note="identified by match to protein family HMM PF07906"                                                                                                    |
|      | /codon start=1                                                                                                    |
|      | /transl table=11                                                                                                    |
|      | /product="ShET2_enterotoxin"                                                                                                    |
|      | /protein id="ACD54249.1"                                                                                                    |
|      | /db xref="GT+188501114"                                                                                                    |
|      | /tranglation="MDGWWTTERDEVICIONWINKDNUGUEWIOGIIUGKOIDVEGDVE                                                                                                    |
|      | CELLNINCOMPUSCOL TUCOUL ASVALASENVESCOUNDUUENEDET NUVUSUSEE                                                                                                    |
|      | BY A THUR A THE DESCRIPTION OF THE TRUE AND AND A THE ADDRESS OF A THE ADDRESS OF ADDRESS OF ADDRESS OF ADDRES |
|      | ERAINVPATTIFVENGSWGDIFFTFNEMIFNSERSRALETSTSNHNMALGERIRET                                                                                                    |
|      | NGGDFVIQLIDPNHTATHLRAEFNKFNLAKIKKLTVDNFLDEKHQKCIGLISDGMSIF                                                                                                    |
|      | VDRHTPTSMSSIIRWPNNLLHPKVIYHAMRMGLTELIQKVTRVVQLSDLSDNTLELLI                                                                                                    |
|      | AAKNDDGLSGLLLALQNGHSDTILAYGELLETSGLNLDKTVELLTAEGMGGRISGLSQ                                                                                                    |
|      | ALQNGHAETIKTYGRLLKKRAINIEYNKLKNLLTAYYYDEVHRQIPGLMFALQNGHAD                                                                                                    |
|      | AIRAYGELILSPPLLNSEDIVNLLASRRYDNVPGLLLALNNGQADAILAYGDILNEAK                                                                                                    |
|      | LNLDKKAELLEAKDSNGLSGLFVALHNGCVETIIAYGKILHTADLTPHQASKLLAAEG                                                                                                    |
|      | PNGVSGLIIAFQNRNFEAIKTYMGIIKNENITPEEIAEHLDKKNGSDFLEIMKNIKS"                                                                                                    |
| gene | 156460156648                                                                                                    |
|      | /1                                                                                                    |

Pour manipuler plus simplement la séquence de ce long plasmide de 225 kbp, on retourne en début de fiche pour convertir la fiche en format FASTA :

| S NCBI Resources 🖸 How To 🖸 |              |        |          |  |  |  |  |  |
|-----------------------------|--------------|--------|----------|--|--|--|--|--|
| Nucleotide                  | Nucleotide + | )      |          |  |  |  |  |  |
|                             |              | Limits | Advanced |  |  |  |  |  |

Display Settings: 🖂 GenBank

# Escherichia coli 53638 plasmid p53638

| GenBank: CP | 2001064.1 |        |    |     |
|-------------|-----------|--------|----|-----|
| FASTA Grap  | ohics     |        |    |     |
|             |           |        |    |     |
| Go to: 🕑    |           |        |    |     |
| TOQUE       | 0001064   | 225602 | hn | DNA |
| LOCUS       | CP001064  | 220683 | qq | DNA |

Après conversion, on obtient une séquence simplifiée plus facilement gérable par copier - coller :

## Extrait en format FASTA :

```
>gi|188501074|gb|CP001064.1| Escherichia coli 53638 plasmid p53638_226,
sequence
GCGCGAATTTTTTGTTCTTCAGTAAACATGTTTCATCTTCTGAGAGTCCAGGAAATCGTCCGCATCCCCA
TTACCGTCTTATATCACTGGCGCTGACATGTGCTCATTGATGAAGTGAATCTGAATGACATGTTTTGCCA
TATCAACGCCAACCGGTGTATATTTCATTTGTGGGAGTCTCCAGTCTGAGGACGCTTTATGCATCCCGTAT
TGGGCAGTATGATGCCGGAAAGCTGCGAGGCTCCACACCTGCCAGTTTCACCCTTTTAACCATCATACTA
CTCCGTGTTTAATTGTGTGGGGATGCGTTCATTACATTTTAACAGTGTCACCCGTCGGCCACGAAAGATA
AACAGGTGACCAGAAAAGGGATCTTCATCCAGCACATGCTATATCTTGAACGTAACAACCTGACCCTCCG
CACCCGCATCAAGCGGCTGGCACGTAAAACAATCTGCTTCTCGCGTTCCGTGGAAAACCACACGTATCATCTTTTTA
TCGGCTCCTTCATTGAAAAACACATATTCTACTGATTGGAAGCGCCACCGAAAAAGTATCGTTTTTTTA
```

Pour récupérer la séquence, procéder soit par copier- coller du contenu dans un document texte (avec le bloc notes ou le wordpad dans les accessoires du système d'exploitation), soit utiliser plus simplement le générateur de fichier de NCBI qui est en entête de fiche (outil « send » en haut à droite) :

|                                                                                                    |                                                                         | Send: 🖂                    |
|----------------------------------------------------------------------------------------------------|-------------------------------------------------------------------------|----------------------------|
| 3638_226, comple                                                                                                    | <ul> <li>Complete Rep<br/>Coding Seque</li> <li>Gene Feature</li> </ul> | cord<br>ences<br>es        |
|                                                                                                    | Choose Destina                                                          | ation                      |
| 53638 plasmid p53638_22                                                                                                    | <ul> <li>File</li> <li>Collections</li> </ul>                           | Clipboard<br>Analysis Tool |
| FCCAGGAAATCGTCCGCATCCCC<br>SAATCTGAATGACATGTTTTGCC<br>SAGGACGCTTTATGCATCCCGTA<br>FTCACCCTTTTAACCATCATACT<br>FCACCCCGTCGGCCACGAAAGAT<br>FGAACGTAACAACCTGACCCTCC<br>FCCGTGGAAAACTATCGTTTTTTT. | Download 1 iten<br>Format<br>FASTA<br>Create File                       | ns.                        |
| FACCAAAATATAACATAAGGAAG                                                                                                    | r                                                                       |                            |

En cliquant sur « Create file », le fichier texte au format FASTA sera immédiatement uploadé sur votre ordinateur sous le nom « sequence ». Ce fichier pourra alors être utilisé ultérieurement pour interroger d'autres outils !!

| 00                |                              |
|-------------------|------------------------------|
| Précédent         | Présentation Action Disposer |
| FAVORIS           | Dossier partagé              |
| Dropbox           |                              |
| Tous mes fichiers |                              |
| P AirDrop         |                              |
| Macintosh HD2     | TXT                          |
| Applications      | sequence.txt                 |
| 🔜 Bureau          |                              |

## Etape 3 : Recherche des amorces pour l'amplification du plasmide

Dans le logiciel **Primer3** accessible en ligne, coller la séquence du plasmide et rechercher les amorces les plus intéressantes en cliquant sur « Pick primers » :

|                                                                                                    | p.wi. <b>mit.edu</b>                                                                            |                                       | ☆ ⊽                                  | C B Goog          |
|----------------------------------------------------------------------------------------------------|-------------------------------------------------------------------------------------------------|---------------------------------------|--------------------------------------|-------------------|
| Primer3                                                                                                    | 6 D.V.                                                                                          | Checks for mis                        | priming in template.                 | disclaimer        |
| <b>TIMES</b> (v. 0.4.0) Pick prime                                                                              | ers from a DNA sequence.                                                                        | Primer3                               | plus interface                       | cautions          |
| There is a newer version of Prime                                                                               | er3 available at <u>http://prime</u>                                                            | :3.wi.mit.edu/                        |                                      |                   |
| Paste source sequence below (5'->3', strin<br>N-out undesirable sequence (vector, ALU                           | g of ACGTNacgtn other letters t<br>s, LINEs, etc.) or use a Mispriming                          | reated as N num<br>Library (repeat li | bers and blanks ignored brary): NONE | d). FASTA form    |
| CAAAAATGGTCATCTGGAGCTTACAGGTGGCCAT                                                                              | TCGTGGGACAGTATCCCTGACAGCCTAC                                                                    | AAACGCA                               |                                      | 1                 |
| ATTGAAGAACGCGAGGCATCGTCTTAACGAGGCA<br>AGTTAGCGCTTATGGGAATATCTCCCCCGGCAGCC<br>AAGAACAAATGGTGGTGTCCGCTATTGCCAGTAC | CCGAGGCGTCGCATTCTTCAGATGGTTCA<br>TTCAGGATAAAATATTATCAGATGACTG(<br>ACCTCAAGCTTCTTACCATATTTGAAATA | TTAGAAA<br>AAGCTCA                    |                                      |                   |
| АТА                                                                                                    |                                                                                                 |                                       |                                      |                   |
| ✓ Pick left primer,                                                                                             | Pick hybridization probe (in                                                                    | ternal                                | Pick right primer,                   | or use right prin |
| or use left primer below:                                                                                       | oligo), or use oligo below:                                                                     |                                       | (5' to 3' on opposite str            | rand):            |
|                                                                                                    |                                                                                                 |                                       |                                      |                   |
| Pick Primers Rese: Form                                                                                         |                                                                                                 |                                       |                                      |                   |
|                                                                                                    |                                                                                                 |                                       |                                      |                   |

Le logiciel retourne alors les 2 amorces sens / antisens à utiliser pour l'amplification par PCR :

# **Primer3 Output**

| No mispriming li | ibrary speci | fied       |          |       |                           |   |
|------------------|--------------|------------|----------|-------|---------------------------|---|
| Using 1-based se | equence posi | tions      |          | /     |                           |   |
| OLIGO            | start len    | tm         | gc&      | any   | 3' seg                    | 1 |
| LEFT PRIMER      | 114856 2     | 0 60.00    | 40.00    | 5.00  | 3.00 AATCCGTTTTGGGAAAATCC | ) |
| RIGHT PRIMER     | 115072 2     | 0 60.00    | 55.00    | 5.00  | 1.00 CCAGTGTTCTCCCAGTGGTT |   |
| SEQUENCE SIZE: 2 | 225683       |            |          |       |                           |   |
| INCLUDED REGION  | SIZE: 22568  | 3          |          |       |                           |   |
|                  |              |            |          |       |                           |   |
| PRODUCT SIZE: 21 | 17, PAIR ANY | COMPL: 6.0 | 00, PAIR | 3' CO | OMPL: 2.00                |   |

<u>Remarque</u> : pour personnaliser le design des amorces, il est possible d'utiliser les fonctions avancées de Primer 3. Sur la page du logiciel, il est possible de paramétrer certains paramètres supplémentaires (GC%, Tm, longueur souhaitée pour les amorces...) afin de pouvoir améliorer la spécificité des amorces :

#### **General Primer Picking Conditions**

| Primer Size               | Min: | 18   | Opt: | 20   | Max: | 27                  |                           |
|---------------------------|------|------|------|------|------|---------------------|---------------------------|
| Primer Tm                 | Min: | 57.0 | Opt: | 60.0 | Max: | 63.0                | Max Tm Dift               |
| Product Tm                | Min: |      | Opt: |      | Max: |                     |                           |
| Primer GC%                | Min: | 20.0 | Opt: |      | Max: | 80.0                |                           |
| Max Self Complementarity: |      |      |      |      |      | Aax 3' S<br>Compler | <u>self</u><br>nentarity: |

A ce stade, les amorces étant définies, il « suffit » de les commander afin de réaliser l'amplification du plasmide.

#### Etape 4 : Recherche des sites de restriction

Le plasmide portant le gène codant notre protéine vient d'être amplifié. On réalise maintenant la digestion du plasmide à l'aide d'enzyme de restriction afin d'isoler une séquence contenant le gène d'intérêt.

Ecran du logiciel Nebcutter :

| EioLabs                                                                                                    | NEBc                                                                                                    | utter V2.0                                                                                                    | Program<br>Guide Help Com                                                                                                 |
|----------------------------------------------------------------------------------------------------|----------------------------------------------------------------------------------------------------|----------------------------------------------------------------------------------------------------|----------------------------------------------------------------------------------------------------|
| This tool will take a D<br>and the sites for all Tyy<br>default, only enzymes<br>Further options will ap<br>sequence length is 30<br>What's new in V2.0 | NA sequence and find the large,<br>pe II and commercially available<br>available from NEB are used, bu<br>pear with the output. The maxin<br>0 KBases.<br>Citing NEBcutter | non-overlapping open reading frame<br>Type III restriction enzymes that cu<br>t other sets may be chosen. Just ente<br>num size of the input file is 1 MBy | es using the E.coli genetic code<br>t the sequence just once. By<br>er your sequence and "submit".<br>te, and the maximum |
|                                                                                                    | I and an entry film and                                                                                                    |                                                                                                    | Standard caguanges                                                                                                    |
|                                                                                                    | Local sequence file: /volumes/Ma                                                                                                    | contosh HD2/1 Parcounir                                                                                                    | t Plasmid vectors                                                                                                    |
|                                                                                                    | GenBank number:                                                                                                    | [Browse GenBank]                                                                                                    | # Plasmid vectors .                                                                                                    |
|                                                                                                    |                                                                                                    | NEB enzymes     All commercially available specif                                                                                                    | Submit<br>Submit                                                                                                    |
| The sequence is:                                                                                                    | Linear Enzymes to use:<br>Circular Enzymes to use:<br>RF-length-to-display: 550 a.a.                                                                                       | All specificities<br>All + defined oligonucleotide sequ<br>Only defined oligonucleotide sequ<br>[define oligos]                                            | Set colors<br>uences                                                                                                    |
|                                                                                                    | Name of sequence:                                                                                                    | (optional)                                                                                                    |                                                                                                    |

Remarques :

-Au lieu de copier – coller la séquence du plasmide, on utilise le fichier « sequence.txt » créé précédemment en le chargeant dans « Local sequence file ».

-Le réglage « sequence » est sur « circular » car le plasmide est circulaire.

-Le réglage « Minimum ORF length to display » est réglé sur 550 AA par exemple, car on sait que la protéine que l'on étudie et pour laquelle on recherche le gène, mesure 554 acides aminés. -On utilise les enzymes de toutes spécificités.

Pendant le traitement des données...

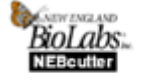

NEBcutter

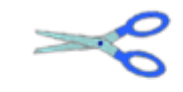

Cutting your DNA...

### Résultats obtenus :

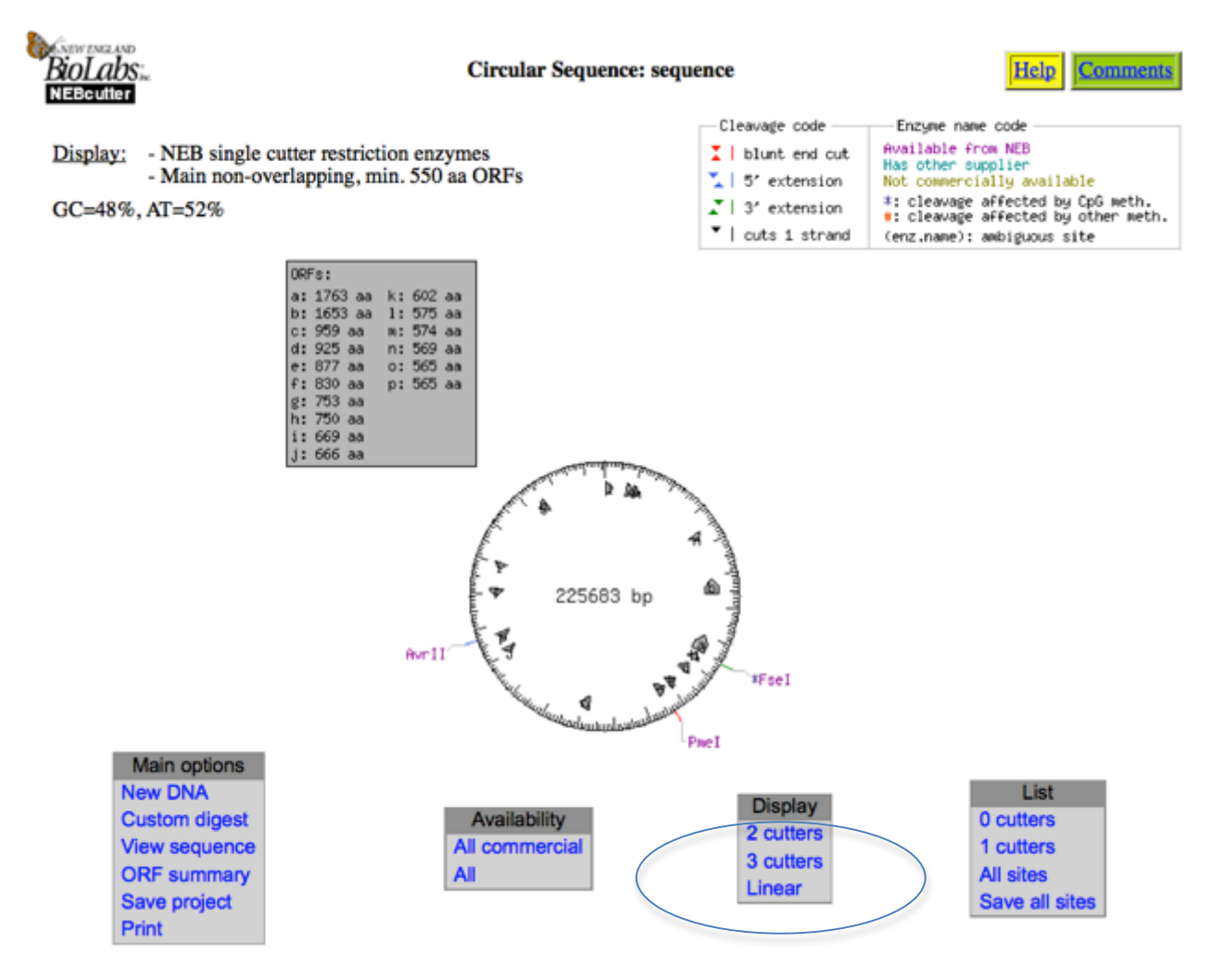

Les différents ORF repérés sont listés dans un tableau et sont légendés sous forme de flèches grises à l'intérieur de la carte du plasmide.

Le repérage de l'ORF correspond à notre protéine n'est pas très aisé sur cette carte circulaire, on affichera donc une représentation linéaire (menu Display > Linear) :

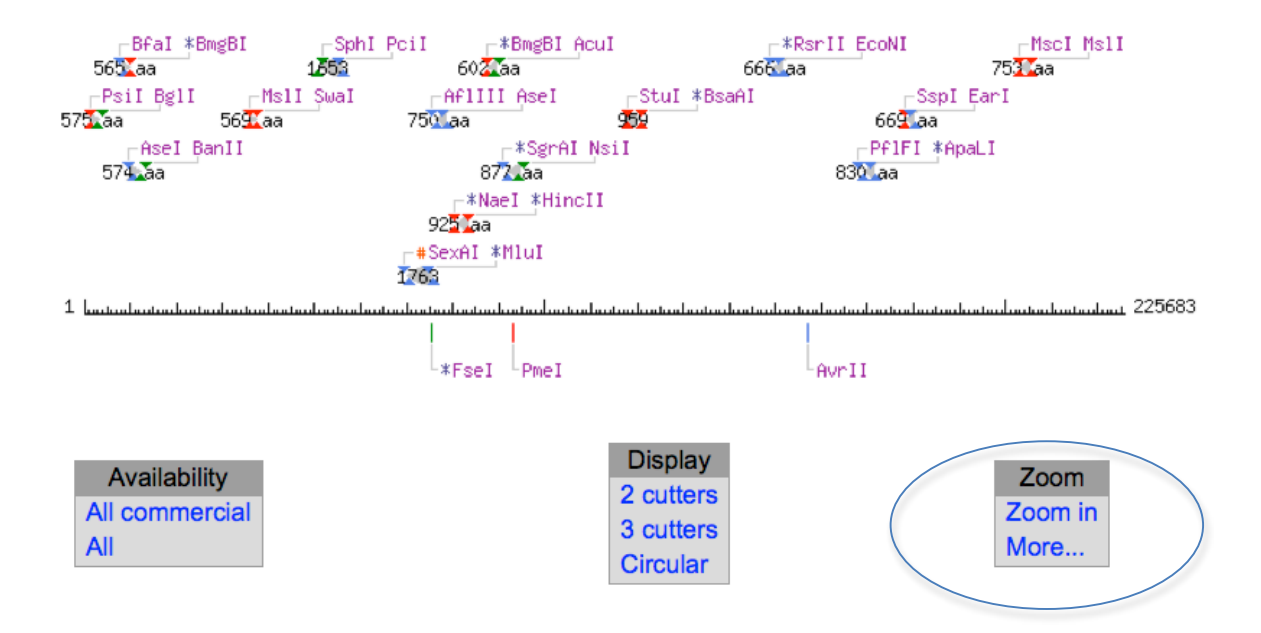

Le plasmide apparaît sous forme linéarisée avec chaque ORF désigné par le nombre d'AA du produit d'expression, et entouré par un couple d'enzyme de restriction permettant de couper l'ORF.

Le repérage n'étant toujours pas très aisé, on peut utiliser la fonction « Zoom, More... » permettant d'afficher seulement une zone du plasmide. Puisque nous avons précédemment repéré dans la fiche Genbank que l'ORF était localisé entre les pb 154687 et 156384, on réglera par exemple le zoom entre les paires de bases 153000 et 158000 :

| 00                    | NEBcutter - More zoom options                         |
|-----------------------|-------------------------------------------------------|
| tools.neb.com/NEE     | cutter2/zoom_more.php?name=73bcb566-sequence&disp=r 🟠 |
| BioLabs:<br>NEBcutter | More zoom<br>options Help Comments                    |
| Zoom to this          | region: 153000 - 158000 bp OK                         |
| [View                 | the sequence of the displayed region]                 |
|                       | [Re-cut the displayed region]                         |
|                       | Close                                                 |

Une fois le zoom effectué, on obtient une séquence plus facile à lire dans laquelle on repère l'ORF :

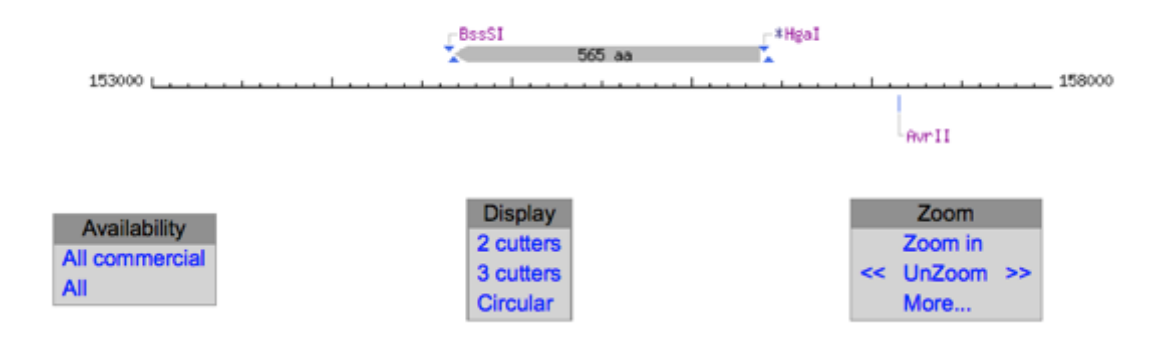

On constate que l'ORF peut être coupé à l'aide des enzymes de restriction BssSI et HgaI. Pour avoir d'autres options, on peut survoler l'ORF avec le pointeur et cliquer dessus :

| 1200                                          |                                     |
|-----------------------------------------------|-------------------------------------|
| 1 Impedantedantedantedantedantedantedantedant | ավուտումատիսանումասիստիստիստիստիստի |
|                                               |                                     |
|                                               | -XmnI (97)                          |
|                                               | -AlwNI(180)                         |
|                                               | -*BceAI (525)                       |
|                                               | -BciVI(159)                         |
|                                               | -*EaeI(286)                         |
|                                               | -BsmFI (217)                        |
|                                               | *HgaI (298)                         |
| -                                             | BssSI(21)                           |
| -                                             | BstEII(65)                          |
| -                                             | *BsrFI(360)                         |
| -                                             | DraI(81)                            |
| -                                             | *NlaIV(490)                         |
| -                                             | *#AvaII(193)                        |
| -                                             | HindIII(51)                         |
| -                                             | *BstBI(47)                          |
| -                                             | BtgI (163)                          |
| -                                             | BsaJI(627)                          |
| -                                             | *EaeI(286)                          |
| -                                             | *AatII(43)                          |
|                                               | *ZraI(43)                           |

On constate que 21 enzymes de restriction peuvent être utilisées : en pratique Nebcutter avait sélectionné en première intention les 2 enzymes les plus adaptées (BssSI et HgaI) car réalisant la coupure le plus prêt possible de la séquence nucléotidique d'intérêt.

<sup>L</sup>≭BsaHI(130)

<u>Remarque</u> : à côté de chaque enzyme de restriction on trouve le nombre total de point de coupure que chaque enzyme est susceptible de réaliser sur la séquence proposée. En pratique, plus ce nombre est élevé, plus le nombre de fragments obtenus après digestion sera élevé.

On retourne sur la page précédente à l'aide du lien « Back to main display » en haut de page à gauche. En cliquant sur le nom de deux enzymes de restriction, on obtient la position des points de restriction sur le plasmide :

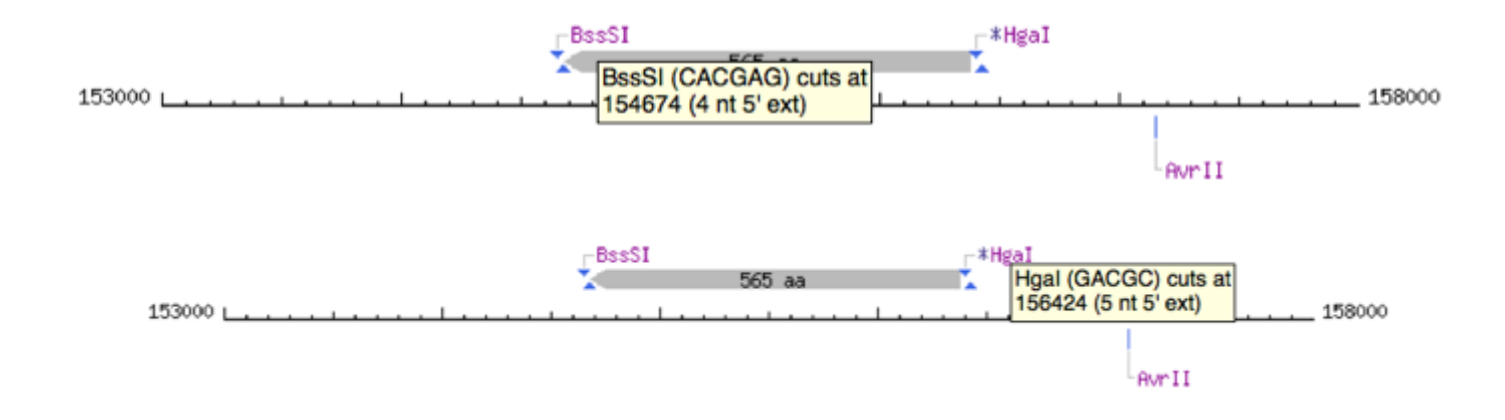

On constate que BssSI coupe au nucléotide 154674 et HgaI au nucléotide 156424.  $\rightarrow$  le fragment digéré contenant notre gène d'intérêt a donc une longueur de 156424 – 154674 soit **1750 bp**.

### Etape 5 : Prévision des conditions électrophorétiques

Dans le menu inférieur « Main options », on réalise une digestion personnalisée du plasmide avec « Custom digest » :

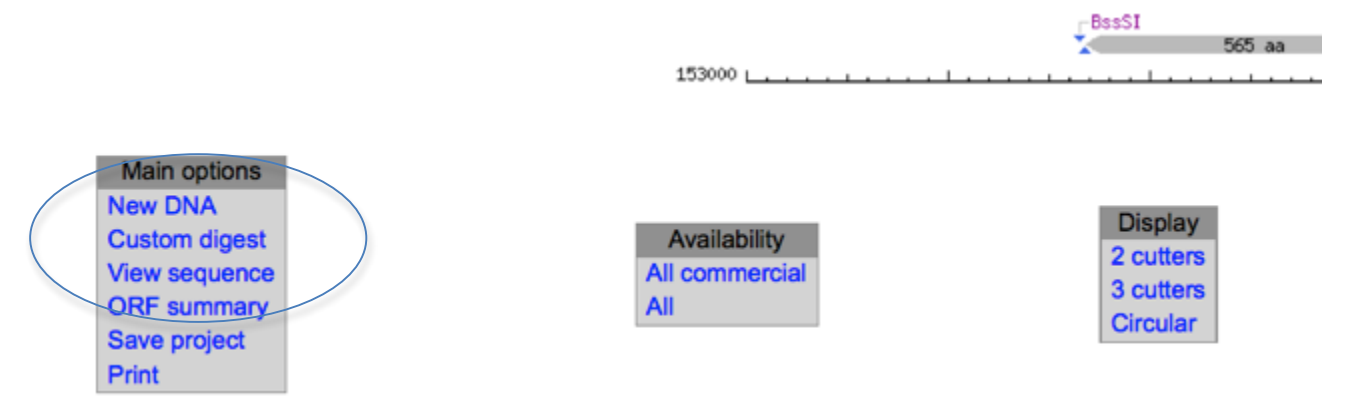

Dans la liste de choix d'enzymes de restriction proposée, cocher les deux enzymes BssSI et HgaI :

| BssHII | G <sup>™</sup> CGCG <sub>x</sub> C | 25   | 100 | 100 | 100 | 100 |
|--------|------------------------------------|------|-----|-----|-----|-----|
| BssKI  | *CCNGG_                            | 1292 | 50  | 100 | 100 | 100 |
| BssSI  | C <sup>*</sup> ACGA_G              | 21   | 50  | 100 | 100 | 50  |
| BstAPI | GCAN_NNN <sup>*</sup> NTGC         | 82   | 50  | 100 | 25  | 100 |
| BstBI  | TT <sup>*</sup> CG_AA              | 47   | 75  | 100 | 10  | 100 |
|        | _                                  |      |     |     |     |     |

| 110011 |                                        | <b>211</b> | 20  | 100 | 10  | 100 |
|--------|----------------------------------------|------------|-----|-----|-----|-----|
| HaeIII | GG <sup>*</sup> CC                     | 764        | 50  | 100 | 25  | 100 |
| HgaI   | GACGC(N) <sub>5</sub> (N) <sub>5</sub> | 298        | 100 | 100 | 25  | 100 |
| HhaI   | G_CG <sup>™</sup> C                    | 778        | 25  | 100 | 100 | 100 |
| HinP1I | G <sup>*</sup> CG <sub>2</sub> C       | 778        | 100 | 100 | 100 | 100 |

| puis en bas d'écran, cliquer sur « Digest » : | 100 |        |  |
|-----------------------------------------------|-----|--------|--|
|                                               |     | Digest |  |

Après digestion, cliquer sur « View gel » dans le menu inférieur « Main options » :

| Main options      |
|-------------------|
| New custom digest |
| View gel          |
| Print             |

Le logiciel propose alors une fenêtre de simulation de profil électrophorétique comportant toutes les bandes prévisibles après digestion :

| 00                   |                     |                   |          | NEBcut        | ter – Custo | m Digest       |               |              | M        |
|----------------------|---------------------|-------------------|----------|---------------|-------------|----------------|---------------|--------------|----------|
| tools.neb.com/       | NEBcutte            | r2/listdig.ph     | o?name=1 | 73bcb566-sequ | ience&showg | el=1           |               |              | 17       |
| BioLabs              | c.                  |                   |          | Cust          | tom Di      | igest          | _             | Print Close  |          |
| NEBcutter            |                     |                   | seq      | uence - dig   | ested with  | n: BssSI, HgaI | <u> H</u>     | elp Comments | <u>5</u> |
|                      |                     | Gel Type          | :        |               | Marker      | :              | DNA Type:     |              |          |
|                      | 0.7%                | agarose           | \$       | none          |             | \$             | Unmethylated  |              |          |
| 1                    | L= 102              | mm                | ОК       |               | #           | Ends           | Coordinates   | Length (bp)  |          |
|                      |                     | unneth.           | CpG      |               | 1           | HgaI-HgaI      | 6094-12454    | 6361         |          |
|                      | 1                   |                   |          |               | 2           | BssSI-HgaI     | 36649-40950   | 4302         |          |
|                      |                     |                   |          |               | 3           | HgaI-HgaI      | 186727-190663 | 3937         |          |
|                      | 1                   |                   |          |               | 4           | HgaI-HgaI      | 112502-116025 | 3524         |          |
|                      | -                   |                   |          |               | 5           | HgaI-HgaI      | 135665-138842 | 3178         |          |
|                      |                     |                   |          |               | 6           | HgaI-HgaI      | 127923-131055 | 3133         |          |
| 10                   | 0000 -              |                   |          |               | 7           | HgaI-HgaI      | 1115-4138     | 3024         |          |
|                      | 5000                |                   |          |               | 8           | HgaI-HgaI      | 45960-48759   | 2800         |          |
|                      | -                   |                   |          |               | 9           | HgaI-BssSI     | 50616-53304   | 2689         |          |
|                      | - 1                 |                   |          |               | 10          | HgaI-HgaI      | 125326-127922 | 2597         |          |
|                      |                     |                   |          |               | 11          | HgaI-HgaI      | 196972-199554 | 2583         |          |
|                      |                     |                   |          |               | 12          | BssSI-HgaI     | 141897-144472 | 2576         |          |
|                      |                     |                   |          |               | 13          | HgaI-HgaI      | 25279-27837   | 2559         |          |
|                      |                     |                   |          |               | 14          | HgaI-BssSI     | 152120-154674 | 2555         |          |
| 1                    | 1000 -              |                   |          |               | 15          | HgaI-HgaI      | 206483-208880 | 2398         |          |
|                      | 1                   |                   |          |               | 16          | HgaI-HgaI      | 84719-87057   | 2339         |          |
|                      | -                   |                   |          |               | 17          | HgaI-BssSI     | 131344-133521 | 2178         |          |
|                      | 500 -               |                   |          |               | 18          | HgaI-HgaI      | 149991-152119 | 2129         |          |
|                      |                     |                   |          |               | 19          | Hgal-Hgal      | 121832-123827 | 1996         |          |
|                      | -                   |                   |          |               | 20          | Hgal-Hgal      | 21351-23321   | 1971         |          |
|                      | 100 -               |                   |          |               | 21          | Hgal-Hgal      | 55063-57000   | 1938         |          |
|                      | 1                   |                   |          |               | 22          | Hgal-Hgal      | 79480-81333   | 1854         |          |
| The evidence 1 and 1 |                     |                   |          |               | 23          | Hgal-Hgal      | 93902-95725   | 1824         |          |
| ne virtual gel       | l was ge<br>lata Se | enerated b        | y inter  | bolating      | 24          | Hgal-Hgal      | 147422-149207 | 1786         |          |
| Aportinonal u        |                     | • <u>aouiis</u> . |          |               | 25          | BssSI-Hgal     | 154675-156424 | 1750         |          |
|                      |                     |                   |          |               | 26          | Hgal-Hgal      | 171050-172784 | 1735         | _        |
|                      |                     |                   |          |               | 27          | Hoal-Hoal      | 222877-224592 | 1716         |          |
|                      |                     |                   |          |               | 28          | Hgal-Hgal      | 195385-196971 | 1587         |          |
|                      |                     |                   |          |               | 29          | Hgal-Hgal      | 217385-218922 | 1538         |          |

La bande correspondant à notre gène d'intérêt est repérée par rapport à sa longueur connue de 1750 pb : elle porte le numéro 25. Il est possible en survolant le visuel de la piste d'électrophorèse de repérer la bande correspondante.

On constate dans ce cas que suite à l'action des 2 enzymes de restriction retenues, un nombre très important de fragments est obtenu : notre fragment d'intérêt serait impossible à différencier d'autres fragments proches.

On devra donc réenvisager le protocole en choisissant d'autres enzymes de restriction adaptées mais produisant moins de fragments et simuler les meilleures conditions électrophorétiques afin de séparer le fragment d'intérêt.

<u>Exemple à re-simuler</u>: en conservant BssSI, mais en remplaçant HgaI par XmnI, le fragment d'intérêt obtenu aurait une longueur de 1897 pb. Le nombre de points de coupure de XmnI étant inférieur à celui de HgaI, moins de fragments seront produits. En simulant de bonnes conditions électrophorétiques (gel type Clearose, 38 Volts/cm, gel de 87 mm, 100 min par exemple), la bande devient plus facile à isoler :

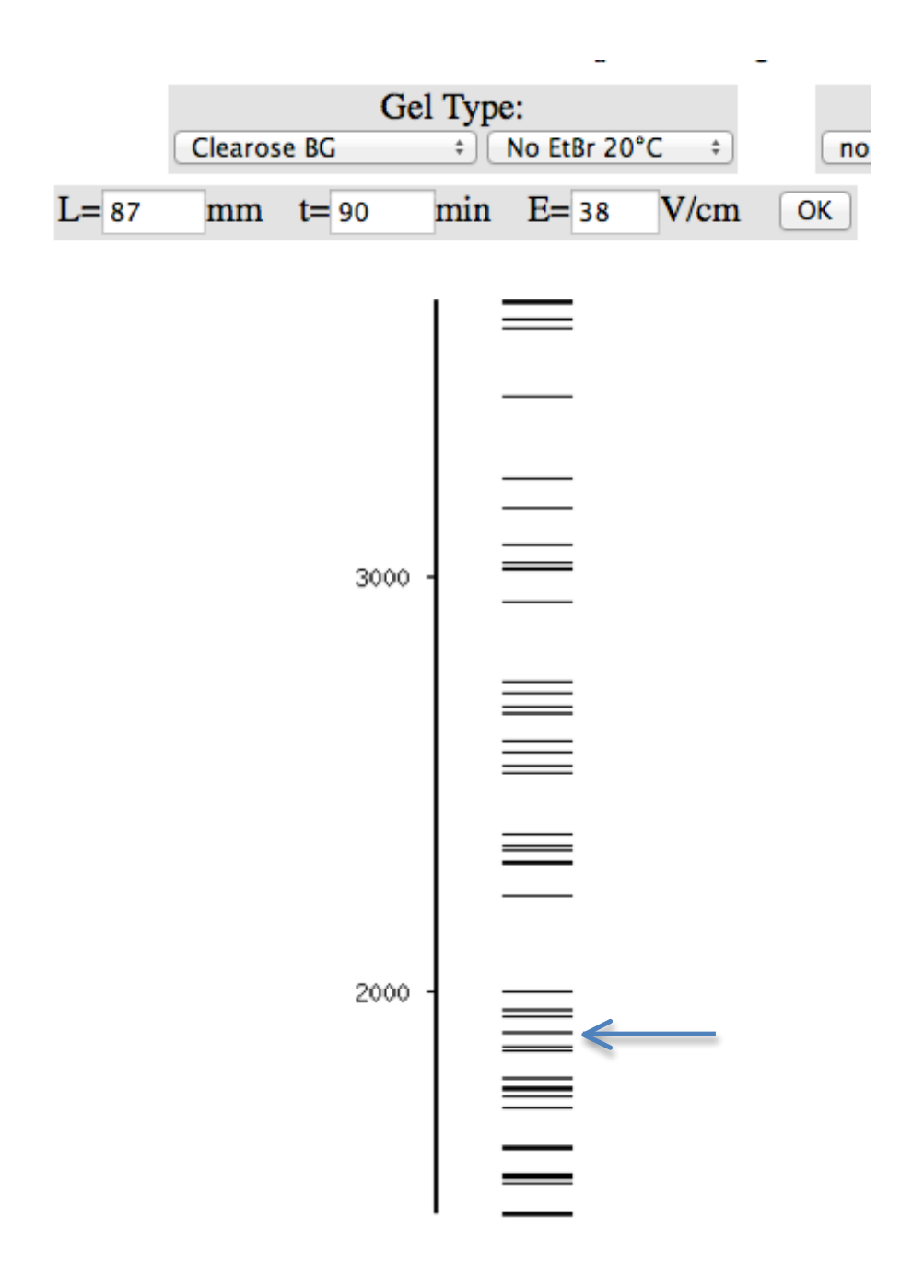